# Respond to our questions through eServices

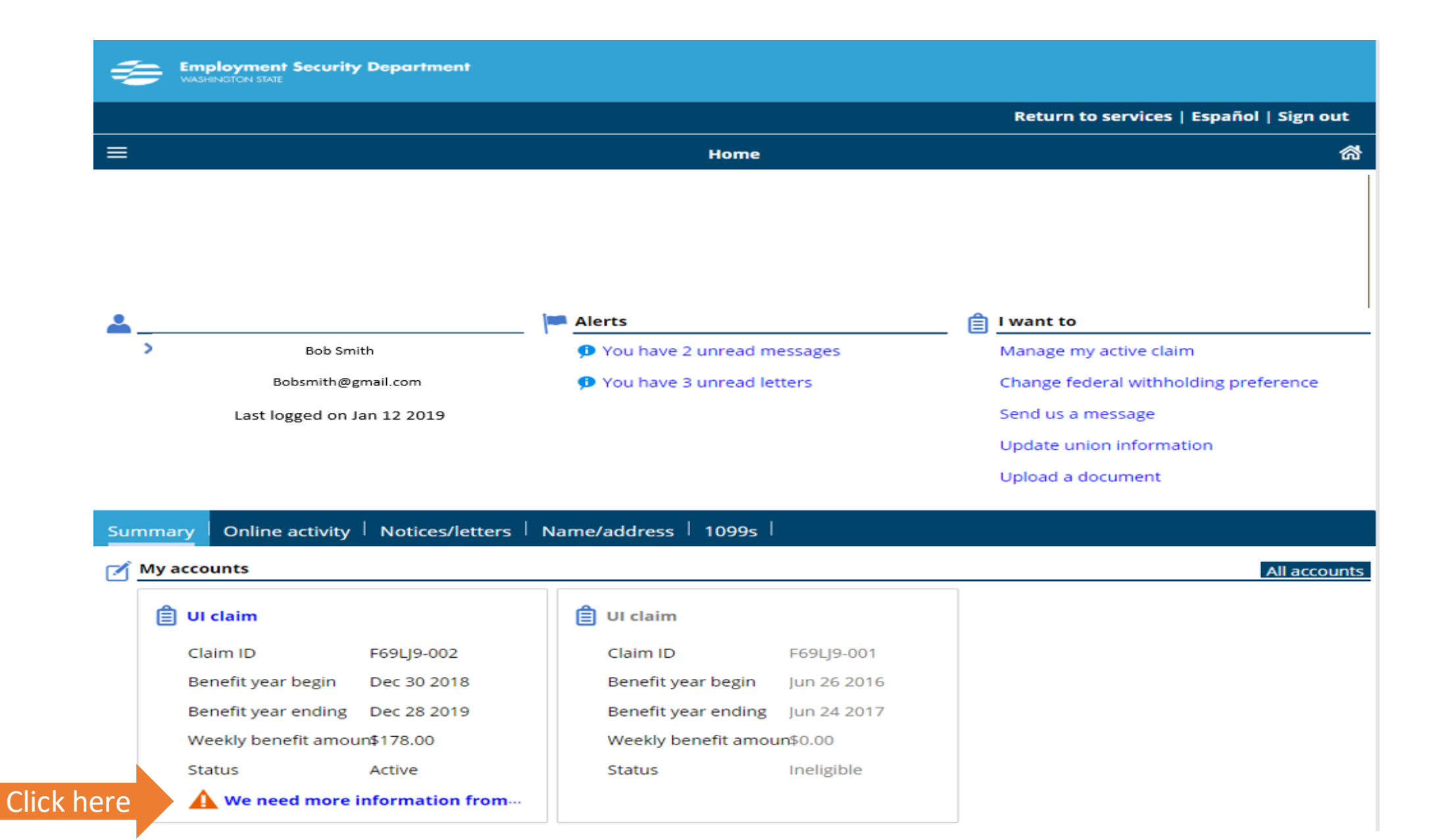

|            |                                            |          |             |                | Return to servio | es   Español | Sign o   |
|------------|--------------------------------------------|----------|-------------|----------------|------------------|--------------|----------|
| =          | ≡ Claimant eSer                            | vices    |             |                | Welcon           | ie Bob Smit  | th       |
| Inbox Ou   | utbox   Deleted                            |          |             |                |                  |              |          |
| Inbox      |                                            |          |             |                |                  | Mark         | all as i |
| Posted     | Subject                                    | For      | Id          | Name           | Week ending      |              |          |
| Jan 3 2019 | We need additional information from you    | UI claim | F69LJ9-002  | REBECCA HOWARD |                  | Mark as read | Dele     |
| Jan 3 2019 | We need additional<br>information from you | UI claim | F69LJ9-002  | REBECCA HOWARD |                  | Mark as read | Dele     |
| Jan 3 2019 | Your Benefit Rights and                    |          | ***-**-8633 | REBECCA HOWARD |                  |              | Dele     |

Select "We need additional information from you"

| Employment Security Department<br>WASHINGTON STATE                                                               |                                                                    |                                 |                                     |                                         |
|----------------------------------------------------------------------------------------------------|--------------------------------------------------------------------|---------------------------------|-------------------------------------|-----------------------------------------|
| = Claimant eServices                                                                                             | Welcome Bob Smith                                                  | o services   Español   Sign out |                                     |                                         |
|                                                                                                    | We need additional information from you                            |                                 |                                     |                                         |
| )                                                                                                    | 🚔 I Want To                                                        |                                 |                                     |                                         |
| 1                                                                                                    | Reply                                                              |                                 |                                     |                                         |
| Bob Smith                                                                                                    | Delete                                                             |                                 |                                     |                                         |
| XXX-XX-XXXX                                                                                                    | Decte                                                              |                                 |                                     |                                         |
| OI CIAIM FIVIX-000                                                                                               |                                                                    |                                 |                                     |                                         |
| > Message                                                                                                    |                                                                    | Į                               |                                     |                                         |
| Fact Finding                                                                                                    |                                                                    |                                 |                                     |                                         |
| Received: Thursday, Jan 3, 2019 8:28:46 PM                                                                       | M                                                                  |                                 | <u> </u>                            |                                         |
| Subject: We need additional information f                                                                        | from you                                                           |                                 | artment                             |                                         |
| The Employment Security Department nee                                                                           | eds additional information from you. You must respond by 1/9/2019. | WASHINGTON STATE                |                                     |                                         |
| Please sign in to your eServices account at                                                                      | t esd.wa.gov.                                                      |                                 |                                     |                                         |
| From the "Summary" view, select the blue hyperlink that says "UI claim." Then under "Account alerts," select the |                                                                    |                                 |                                     | Return to services   Español   Sign out |
| information from you." Next, choose the h                                                                        | hyperlink under "Issue" to answer our questions.                   | =                               | UI claim                            | l                                       |
| Thank you                                                                                                    |                                                                    | ≡ Claimant eServices            | Welcome Bob Smith                   |                                         |
| mank you.                                                                                                    |                                                                    |                                 |                                     | I want to                               |
|                                                                                                    | ~                                                                  | Bob Smith                       | 🤨 You have 1 unread message         | Restart my claim to begin filing again  |
|                                                                                                    |                                                                    |                                 | You have 3 unread letters           | Apply for training benefits             |
|                                                                                                    |                                                                    | Boh Smith                       |                                     |                                         |
|                                                                                                    |                                                                    | xxx-xx-xxxx                     | A We need more information from you | Request standby                         |
|                                                                                                    |                                                                    | UI Claim FCMX-000               |                                     | Upload a document                       |
|                                                                                                    |                                                                    |                                 |                                     |                                         |
|                                                                                                    |                                                                    |                                 |                                     |                                         |
|                                                                                                    |                                                                    | Weeks summary Decisions stat    | tus Pending Issues Benefit:         | letters   Report change                 |
|                                                                                                    |                                                                    | 🛗 Weeks summary                 |                                     | Filte                                   |
|                                                                                                    |                                                                    | Weak                            |                                     | Provente Depetite sold Dependente       |
|                                                                                                    |                                                                    | week Status                     | Select "we need more                | ercepts Benefits paid Payment date      |
|                                                                                                    |                                                                    |                                 |                                     |                                         |
|                                                                                                    |                                                                    |                                 | information from you"               |                                         |
|                                                                                                    |                                                                    |                                 |                                     |                                         |
|                                                                                                    |                                                                    | 0                               |                                     |                                         |

| ≡                              | Hor        | ne                              |
|--------------------------------|------------|---------------------------------|
| Additional information require | ed         |                                 |
| Issues to be resolved          |            |                                 |
| Filing period                  | Respond by | Issue                           |
| Jan 5 2019                     | Jan 9 2019 | School attendance               |
| Jan 5 2019                     | Jan 9 2019 | Incomplete employer information |

Please select an issue to answer our additional questions. You must complete this information by the date indicated. If you do not respond, we will use the limited information we have to make a decision about your eligibility for benefits.

We may need information from you in addition to the issues listed here.

Responding to questionnaires: 1) Select issue 2) Click on *I agree* 3) Hit Next Employment Security Department
WASHINGTON STATE

Return to services | Español | Sign out

ത്

3

Advice of Rights

Return to services | Español | Sign out

#### You must respond by Jan 9 2019.

We need you to answer the questions on the following pages. Then we will decide whether we can pay or continue to pay you unemployment benefits. If you don't respond by the deadline, we'll use the information we have to make our decision. This means we might not pay you unemployment benefits, and you might have to pay back benefits you already received.

School attendance

#### Your rights

You may request an interview before we make a decision about whether you are eligible for unemployment benefits. We conduct interviews by phone unless you request an in-person interview. You may: • Have anyone help, including an attorney.

- Present evidence, documents, or witnesses.
- Cross-examine witnesses or parties at the interview.
- Ask for copies of all records or documents related to the issue.

#### **Tell the Truth**

If you make a false statement or withhold information about your claim, we consider that fraud. If you commit fraud, you may be denied benefits for future ave to pay back benefits you already received, and pay a penalty.

\_\_\_\_\_

r Agree

Cancel

| Employment Security Department<br>WASHINGTON STATE             |                   |                                         |
|----------------------------------------------------------------|-------------------|-----------------------------------------|
|                                                                |                   | Return to services   Español   Sign out |
| ≡                                                              | School attendance | <b>ਕ</b>                                |
| Questions                                                      |                   |                                         |
| We received information you are enrolled in school or a trai   | ning program.     |                                         |
| Are you enrolled in school or a training program?              |                   |                                         |
| Yes No                                                         |                   |                                         |
| What date did you or will you start attending school or traini | ing?              |                                         |
| Jan 2 2019                                                     |                   |                                         |
| What date did you or will you stop?                            |                   |                                         |
| Aug 2 2019                                                     |                   |                                         |
|                                                                |                   |                                         |
| Cancel                                                         |                   | < Next >                                |
|                                                                |                   | 2                                       |

Enter answers when questions are displayed. Hit **Next** will move forward and present additional questions based on the answers given.

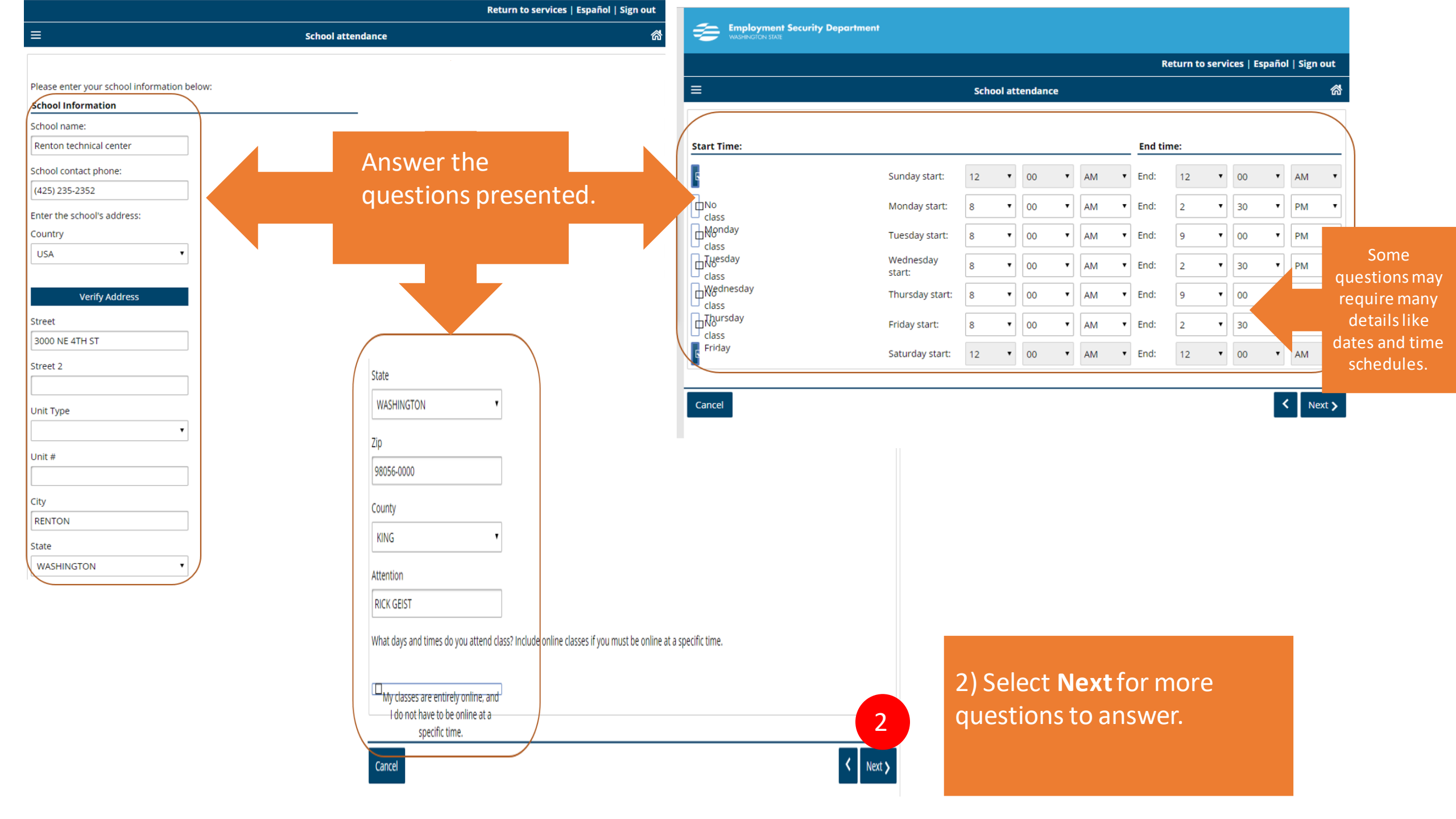

| \$ | Employment Security Department<br>WASHINGTON STATE |                   |                    |
|----|----------------------------------------------------|-------------------|--------------------|
|    |                                                    |                   | Return to services |
| ≡  |                                                    | School attendance |                    |
|    |                                                    |                   |                    |

### **Providing documentation**

Please attach any relevant documentation in eServices or fax the information to 800-301-1796. Your documentation must be received by the close of business on 1/9/2019. If you fail to respond, a decision will be made about your eligibility for benefits based on available information.

How would you prefer to provide documentation?

I do not have an attachment to pr 🔻

Providing documentation section will allow the claimant to upload and provides instructions to fax documents for us to review with their answers. Use the dropdown to indicate if providing documents or not, then select **Next.** Read the disclosure.

## 2) Click Submit

 Employment Security Department

 Return to services | Español | Sign out

 Employment Security Department

 School attendance

Cancel

< Next >

Español | Sign out

#### Will we pay you while we're making our decision?

If we have not paid you in the last four weeks, we won't pay you while we make our decision. If we approve your claim for unemployment benefits, we'll pay you for all the weeks you claimed and qualify.

If we have paid you in the last four weeks, we typically will continue to pay you "conditionally" until we make a decision about your claim. If we deny your claim, state law says you must pay back all conditional benefits you received.

To complete your form, select "Submit."

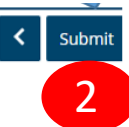